## ~ 【パソコンをご利用の方】銀行振込での支援方法~

- STEP1 Readyforプロジェクトページへアクセスします。
- <u>STEP2</u> 支援したい金額を選び、 この[寄付をする]をクリックします。

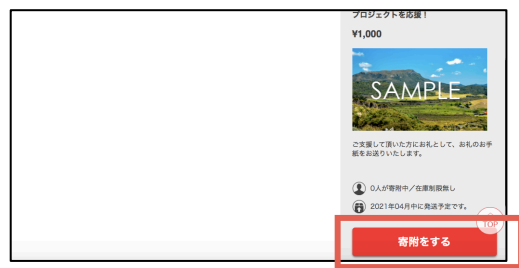

<u>STEP3</u> 会員登録がお済みの方→**ログイン**します。 未登録の方→新規登録を行います。

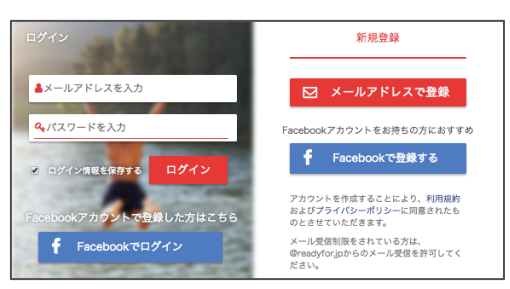

STEP4 ログイン後、支援内容に間違いがないか確認します。

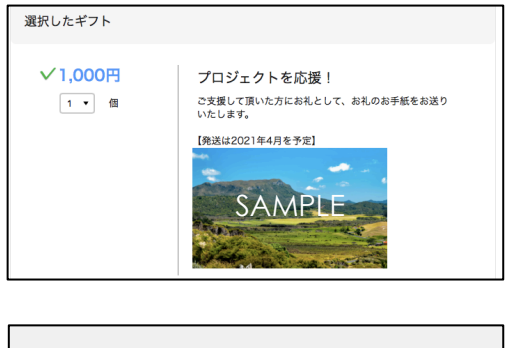

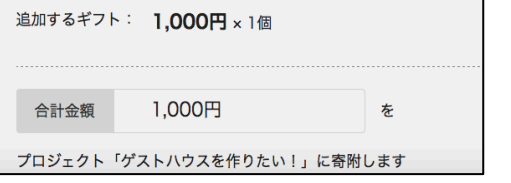

STEP5 銀行振込を選択し、【次に進む」をクリックします。

| 支払い方法を測       | <b>髪択してください</b>      |      |    | 1     |                     | 振込名義      |                 |
|---------------|----------------------|------|----|-------|---------------------|-----------|-----------------|
| 新規のカードを登録す    | 5                    |      |    |       |                     | 金額        | 3,000円          |
| 必于有初期形か2019年0 | お月以降のカードを使用して下さい。    |      |    |       | 振込手数料は寄貯者極のご負担となります |           |                 |
|               | 下記のクレジットカードが利用できます   |      |    |       |                     | <お振込先>下記情 | 「報を必ず控えてください。   |
|               | VISA 🌉 🌆 🔜           |      |    |       |                     | 銀行        |                 |
|               |                      |      |    |       |                     | 支店名       |                 |
| 銀行振込で寄附する     |                      |      |    |       |                     | 支店番号      | -               |
|               |                      |      |    |       |                     | 口底種別      | -               |
|               | 銀行振込で寄附する            |      |    |       |                     | 口座番号      | 専用ロ疫動号になりますので、他 |
|               |                      |      |    |       |                     | 名義人       | READYFOR (力     |
|               |                      |      |    |       |                     | 名義人(カナ)   | レディーフォー(カ       |
| Øx            | 握についてわからないことがある場合、こち |      | 以上 | でご支援  | そのお手続き              |           |                 |
| < プロジェクトページ   | に戻る                  | 次に進む | >  | 引き続き、 | プロシ                 | ジェクト      | の応援をよる          |

STEP6 『「反社会勢力との取引排除規定」に同意する』に チェックを入れ、[次に進む]をクリックします。

| 010030410          |                            |                           |                               |                          |
|--------------------|----------------------------|---------------------------|-------------------------------|--------------------------|
| 利用資格<br>利用者が、次の    | 各号のいずれかに該当す                | る場合、当該利用者は                | 本サービスをご利用いた†                  | どけません。                   |
| 1. (ア) 反社会的        | 勢力(暴力団、暴力団員                | 、暴力団準構成員、暴                | 力団関係企業、総会屋、                   | 土会運動標ぼうゴ                 |
| ロ、成治活動構<br>任を超えた不当 | はっコロ、特殊知能暴力<br>な要求行為、取引に関し | 乗回およひこれらに準<br>て強迫的な言動もしく  | :する者、ならびに暴力的た<br>は暴力を用いる行為、風! | w要求行為、法的な責<br>党の流布、偽計もしく |
| は威力を用いて            | 第三者の信用を棄損しも                | しくは第三者の業務を                | 妨害する行為、暴力、威;                  | りもしくは詐欺的手法               |
| を脳便して経済            | 的利益を追求する行為ま<br>ア「FXAの戦力、とい | たはこれらに準する行<br>います ) ウタスアト | 為をする者その他の反社5                  | 会的な団体または個人               |

『**口座情報』**および『お届け先住所』を入力して、 STEP7 [次に進む]をクリックします。

|                     | あなたの口座情報をご入力くだ<br>ご返金の場合に利用い | さい!<br>いたしますので、口座情報をご入力ください!                                                          |
|---------------------|------------------------------|---------------------------------------------------------------------------------------|
|                     | 銀行名 必須                       | 銀行名を入力してください                                                                          |
|                     | 支店名 必須                       | 支店名を入力してください                                                                          |
|                     | 預金種別 診察                      | ● 「 「 「 」 「 」 「 」 「 」 」 「 」 」 「 」 」 「 」 」 」 「 」 」 」 」 」 」 」 」 」 」 」 」 」 」 」 」 」 」 」 」 |
|                     | 口座番号(7桁以内) 🛛 🐼               | 例: 1234507<br>ゆうちよ銀行で口座番号が9桁の場合は、<br>こちらから7桁の口座番号を取得してご入力ください。                        |
|                     | 口座名義(カナ) 🕺                   | 例:ヤマダタロウ                                                                              |
|                     | 電話番号(緊急連絡先) 🕹 🤉              | 080 - 1234 - 5678                                                                     |
|                     |                              |                                                                                       |
|                     | 郵便番号 必須                      | 123 4567                                                                              |
|                     | 都道府県 🐹                       | 選択してください→                                                                             |
|                     | 市区町村 必須                      |                                                                                       |
|                     | 番地、マンション名など 🔯                |                                                                                       |
|                     | 宛名 多夏                        | 姓 名                                                                                   |
|                     | 電話番号 💩                       |                                                                                       |
|                     | 住所情報について<br>住所情報は、ギフトの都述および者 | 村会変領証の発行に用いられます。                                                                      |
|                     | ✔ ギフトの選択へ                    | 次に進む >                                                                                |
| <br>[EP8 『入:<br>間違: | カ情報の確認画で<br>いなければ〔 <b>寄1</b> | 面』で内容を確認し、<br><b>すを確定する</b> ]をクリックしま                                                  |

コメントを入力すると、下記の画面が表示されます。 STEP9 指定の振込先まで3営業日以内にお振込ください。

> ご予約ありがとうございます! 下記の銀行口座にお振込をお願いいたします。その際は指定の振込名義にてお願 いいたします。

| き続き、 | <br>以上でご支援のお手続きは完了です!<br>プロジェクトの応援をよろしくお願いいたします! |  |
|------|--------------------------------------------------|--|